# GUIDE TO ACCESSING AND PRINTING THE ADOPTION TRACKING PAGE REPORT

Starting 11/26/18 it's possible to print a one-page comprehensive report of the OR-Kids Adoption Tracking Pages.

#### How to view the report:

- From your OR-Kid's Desktop, Select <u>OR-Kids Reports.</u> This can be located on the right-hand side of your screen under OR-Kids Messages and Links.
- You will be sent to the following screen. Select Operational and Program.

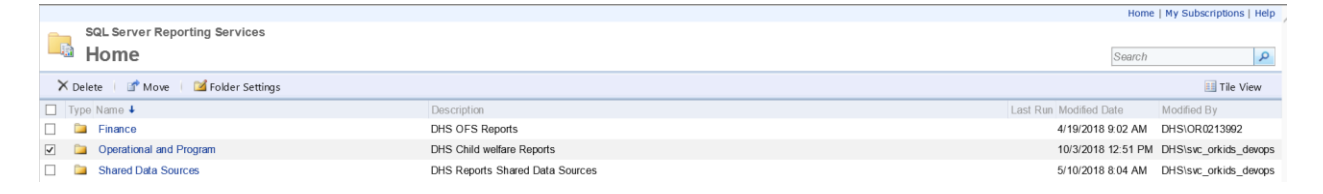

## • At the second screen, select Adoptions and Guardianship.

| Home                                                     |                                        | Home                   | My Subscriptions   Help |
|----------------------------------------------------------|----------------------------------------|------------------------|-------------------------|
| SQL Server Reporting Services<br>Operational and Program |                                        | Search                 | ٩                       |
| 🗙 Delete 🔰 🐨 Move 👘 🕍 Folder Settings                    |                                        |                        | II Tile View            |
| □ Type Name ↓                                            | Description                            | Last Run Modified Date | Modified By             |
| Adoptions and Guardianship                               | DHS CW Adoptions/Guardianship Reports  | 10/3/2018 12:51 PM     | DHS\svc_orkids_devops   |
| 🗌 🗀 Eligibility                                          | DHS CW Eligibility Reports             | 7/24/2018 10:22 AM     | DHS\lbrown_admin        |
| Foster Care Program                                      | DHS CW FC Program Reports              | 4/19/2018 9:13 AM      | DHS\OR0213992           |
| 🗌 🗀 In Home                                              | DHS CW In Home Reports                 | 9/12/2018 7:30 AM      | DHS\svc_orkids_devops   |
| 🗌 ն Other Business Units                                 | DHS CW Other Business Units Reports    | 5/21/2018 3:14 PM      | DHS\svc_orkids_devops   |
| Screening and Assessment                                 | DHS CW Screeening & Assessment Reports | 4/19/2018 9:15 AM      | DHS\OR0213992           |
| 🗌 🤷 Wellbeing                                            | DHS CW Wellbeing Reports               | 10/3/2018 12:51 PM     | DHS\svc_orkids_devops   |

## • At the next screen, please select <u>AA GA</u>.

| Home > Operational and Program        |                                                 | Home                   | My Subscriptions   Help |
|---------------------------------------|-------------------------------------------------|------------------------|-------------------------|
| SQL Server Reporting Services         |                                                 |                        |                         |
| Adoptions and Guardianship            |                                                 | Search                 | 2                       |
| 🗙 Delete 👘 🖆 Move 👘 🕍 Folder Settings |                                                 |                        | Tile View               |
| Type Name 4                           | Description                                     | Last Run Modified Date | Modified By             |
| 🗹 🚞 AA_GA                             | DHS CW Adoption/Guardianship Assistance Reports | 8/15/2018 9:42 AM      | DHS\svc_orkids_devops   |
|                                       |                                                 |                        |                         |

• You will then be directed to a final report selection page. Select <u>Adoption</u> <u>Tracking Search.</u>

| Home     | <ul> <li>Operational and Program &gt; Adoptions and Guardianship</li> <li>SQL Server Reporting Services</li> <li>AA_GA</li> </ul> |                                                                                                    | Home                   | My Subscriptions   Help |
|----------|----------------------------------------------------------------------------------------------------|----------------------------------------------------------------------------------------------------|------------------------|-------------------------|
| ×c       | elete 🛛 💣 Move 👘 🕍 Folder Settings                                                                                                |                                                                                                    |                        | III Tile View           |
| T)       | pe Name 4                                                                                                    | Description                                                                                                    | Last Run Modified Date | Modified By             |
|          | Report Documentation                                                                                                    |                                                                                                    | 8/7/2018 12:49 PM      | DHS\svc_orkids_devops   |
|          | AG-6002-D Oregon Post Adoption Research Center                                                                                    | Provides a list of children who had their adoption assistance opened during the date range chosen. Used by Oregon Post<br>Adoption Research Center for work contracted by DHS Adoptions Unit. Live Data. | 4/19/2018 7:00 AM      | DHS\svc_orkids_devops   |
|          | GG-6003-D ORPARC Provider Address Change                                                                                          | Provides a list of providers who had an address change during the date range chosen. Used by Child Welfare<br>administration to track provider address changes. Live Data.                               | 4/19/2018 7:00 AM      | DHS\svc_orkids_devops   |
| <b>v</b> | G-6005-S Adoption Tracking Search                                                                                                 | Used for finding the most recent Adoption Tracking information for a person.                                                                                                    | 8/15/2018 9:46 AM      | DHS\lbrown_admin        |
|          | AG-6006-D Adoption Tracking Detail                                                                                                | Displays Adoption Tracking information.                                                                                                    | 8/15/2018 9:47 AM      | DHS\lbrown_admin        |

• You will then need to enter data to search for the child. Numerous fields provide options for the search to include Case ID (case number), Person ID, case name, child's name and DOB. Null check boxes can be unchecked to use search fields. After identifying information is entered, select VIEW REPORT on right hand side of screen.

| Home > Operational and Program > Adoptions and Guardianship > AA_GA > AG-6005-S Adoption Tracking Search Home   My Subscriptions |                        |             |  |  |  |
|----------------------------------------------------------------------------------------------------|------------------------|-------------|--|--|--|
| Case ID NULL                                                                                                    | Person ID NULL         | View Report |  |  |  |
| Case Name Last                                                                                                    | Person Name Last VILL  |             |  |  |  |
| Case Name First                                                                                                    | Person Name First VILL |             |  |  |  |
| Person Prime VILL                                                                                                    | Person DOB             |             |  |  |  |
| Use Soundex No V                                                                                                    |                        |             |  |  |  |

• You will then get an ADOPTION TRACKING SEARCH matching the identifying information you entered. Select the correct Person ID which is highlighted in Blue that matches the child's name.

| Ad                       | Adoption Tracking Search                     |                                                                                 |                          |                                                                                                    |                          |                          | Run Date: October 4, 2018                                                                                                    |                                                                                                    |                                                                                                    |                                                                                                    |
|--------------------------|----------------------------------------------|---------------------------------------------------------------------------------|--------------------------|----------------------------------------------------------------------------------------------------|--------------------------|--------------------------|----------------------------------------------------------------------------------------------------|----------------------------------------------------------------------------------------------------|----------------------------------------------------------------------------------------------------|----------------------------------------------------------------------------------------------------|
|                          |                                              |                                                                                 |                          |                                                                                                    |                          |                          |                                                                                                    |                                                                                                    | AC                                                                                                    | 6-6005-S                                                                                                    |
| Name Date Case<br>Opened | Case Status                                  | Prime#                                                                          | Person ID                | Person Name                                                                                                    | Person AKA               | АКА Туре                 | SSN                                                                                                    | Relationship                                                                                                    | Gender                                                                                                    | Age                                                                                                    |
| 11/7/2017                | opened                                       |                                                                                 | 5882129                  | With the second second s |                          |                          | XXX-XX-S                                                                                                    | Self                                                                                                    | 8-                                                                                                    | ۶                                                                                                    |
|                          | Adi<br>Name Date Case<br>Opened<br>11/7/2017 | Adoption Trackin Name Date Case Case Status Opened Case Status 11/7/2017 opened | Adoption Tracking Search | Adoption Tracking Search           Name         Date Case         Case Status         Prime#         Person ID           Name         11/7/2017         opened         S882129                                                                                                    | Adoption Tracking Search | Adoption Tracking Search | Adoption Tracking Search       Name     Date Case     Case Status     Prime#     Person ID     Person Name     Person AKA     AKA Type       11/7/2017     opened     Status     5882129     Verson Name     Person AKA     AKA Type | Adoption Tracking Search       Name     Date Case     Case Status     Prime#     Person ID     Person Name     Person AKA     AKA Type     SSN       11///2017     opened     STATE     5882129     STATE     XXX-XX-STATE | Adoption Tracking Search     Run De       Name     Date Case     Case Status     Prime#     Person ID     Person Name     Person AKA     AKA Type     SSN     Relationship       Name     11/7/2017     opened     STREET     5882129     Variant     XXX-XX-Street     XXX-XX-Street     State | Adoption Tracking Search     Run Date: October       Run Date: October     Adoption Tracking Search       Name     Case Status     Prime#       Person Name     Person AKA       AKA, Type     SSN       Relationship     Gender       T1/7/2017     opened       Status     Status       Status     Status |

• SUCCESS! You've now generated the Adoption Tracking Page Report.

#### How to print the report:

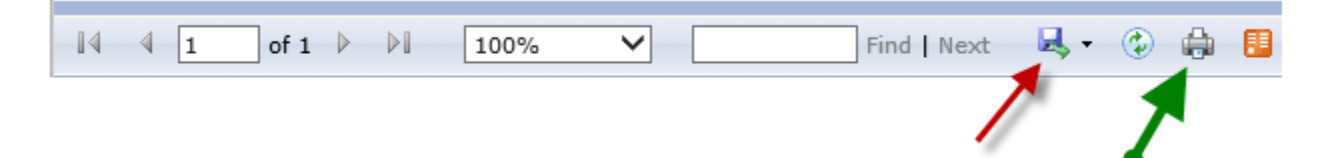

- There is a print icon located on the tool bar just above the report reader. Select this button and follow print instructions. **NOTE:** This may not work for all users. If this does not work for you, please follow the process below.
- It is also possible to select the Disc icon on the tool bar just above the report reader and select the PDF option. (The report can also be opened as a WORD document). A second selection will then need to be made as to where to save the PDF. NOTE: This may be the preferred option for most users, especially if you routinely provide information to the CRB or Court electronically. This will also save a step if you intend to save the tracking report in the ORKids file cabinet.
- It is not advised to use the print option from the browser's File menu. This may produce undesired results depending on the size of the computer screen.